#### 檢核未通過之說明

- 一、檢核結果欄位只出現一顆空白星星,代表貴校完全還沒操作B授課/排課。
- 二、星星出現的位置會因為各校選擇方案的呈現不同位置的星星,如果該位置是空白的欄位代表該方案 沒有那個步驟,各方案檢核的步驟如下:
- 方案一:B2.32.1、B2.32.2、B2.33、B2.39
- 方案二:B2.32.1、B2.32.2、B2.35.2、B2.39
- 方案三:B2.32.1、B2.32.2、B2.33.1、B2.39
- 方案四:B2.32.1、B2.32.2、B2.33.1、B2.39

| 學等  ▼ | 設立屬性 ▼ 郷鎮市區 ▼ | 444446 花蓮測 | 試國小1 ▼                   | ٣                        | 方案一個              | 配課表流程                 | : [B2.33總           | 配課表]               |
|-------|---------------|------------|--------------------------|--------------------------|-------------------|-----------------------|---------------------|--------------------|
| 鄉鎮市區  | 學校            | 檢核結果       | B2.32.1<br>設定領域/<br>科目節數 | B2.32.2<br>設定子科目<br>名稱節數 | B2.33<br>總配<br>課表 | B2.33.1<br>設定總配<br>課表 | B2.35.2<br>匯入<br>檢核 | B2.39<br>課表<br>時間軸 |
| 東區    | 花蓮測試國小1       | ☆          | *                        | *                        | ☆                 |                       |                     | *                  |
|       |               | ☑ 赖        | 出試算表(.xls)               | ▋輸出試算表(.csv)             |                   |                       |                     |                    |
|       |               | 方<br>[E    | 5案三簡易課<br>32.33.1設定約     | 表流程、方案四<br>悤配課表]         | 完整課題              | 表流程:                  |                     |                    |

107學年度 測試縣 授課管理填報檢核表-學校彙整表

方案二匯入課表流程: [B2.35.2匯入檢核]

# 若『B2.32.1設定領域/科目節數』及B2.32.2設定子科目名稱節數為空星, 檢查方式

1.若該項目檢核結果為★表示該班級已填報完該項目;若為☆則表示該班級尚未填報完成。
 2.目前僅檢核到總配課表,其他不列入檢核。檢核規則:確認每個班的每個科目(含子科目)都有配到老師

班級 \*

| 班級      | 檢核結果 | B2.32.1<br>設定領域/<br>科目節敷 | B2.32.2<br>設定子科目<br>名稱節數 | B2.33<br>總配<br>課表 | B2.33.1<br>設定總配<br>課表 | B2.35.2<br>匯入<br>檢核 | B2.39<br>課表<br>時間軸 |          |    |
|---------|------|--------------------------|--------------------------|-------------------|-----------------------|---------------------|--------------------|----------|----|
| 101 (普) | ☆    | ☆                        | ☆                        | *                 |                       |                     | ☆                  |          |    |
| 102 (普) | ☆    | ☆                        | ☆                        | *                 |                       |                     | ☆                  |          |    |
| 103 (普) |      | ☆                        | ☆                        | *                 |                       |                     | ☆                  |          |    |
| 104 (普) |      | ☆                        | ☆                        | *                 |                       |                     | ☆                  |          |    |
| 105 (普) |      | ☆                        | ☆                        | *                 |                       |                     | ☆                  |          |    |
| 106 (普) |      | ☆                        | ☆                        | *                 |                       |                     | ☆                  |          |    |
| 107 (普) |      | ☆                        | ☆                        | *                 |                       |                     | ☆                  |          |    |
| 201 (普) |      | ☆                        | ☆                        | *                 |                       |                     | ☆                  |          |    |
| 202 (普) |      | ☆                        | ☆                        | *                 |                       |                     | ☆                  |          |    |
| 203 (普) |      | ☆                        | ☆                        | *                 |                       |                     | ☆                  |          |    |
| 204 (普) |      |                          | 公                        | *                 |                       |                     | ☆                  |          |    |
| 205 (普) | 公    | ☆                        | 습                        | *                 |                       |                     | ☆                  |          |    |
| 206 (普) |      | ☆                        | ☆                        | *                 |                       |                     | ☆                  |          |    |
| 301 (普) |      | ☆                        | ☆                        | *                 |                       |                     | ☆                  |          |    |
| 302 (普) |      |                          | 습                        | *                 |                       |                     | ☆                  |          |    |
| 303 (普) |      | ☆                        | ☆                        | *                 |                       |                     | ☆                  |          |    |
| 304 (普) |      | \$                       | \$                       | *                 |                       |                     | 57                 |          |    |
| 305 (普) |      | B2.32.1 丶                | B2.32.2請務                | 必確認               | 是否有紅                  | 字及符合                | 合節數上               | :下限,因為這兩 | 戼  |
| 401 (普) |      | 連動的,只                    | 要動到這兩                    | 頁的源               | 頭,後面的                 | 为步驟全                | 部節數者               | 北會受影響有所  | ft |
|         |      |                          |                          |                   |                       |                     |                    |          | •  |

#### 若『若『B2.32.1設定領域/科目節數』為空星,檢查方式

B1.檢視基本規定 B2.授課管理 B4.檢核表

★首頁 / B.授課/排課 / B2.授課管理 / B2.32 設定學期授課資料 / B2.32.1 設定領域/科目節數

107配合前導學校藝才班體育班需求調整目前系統各領域節數上下限 領域/科目節數確認已完成設定,請務必點選【儲存】按鈕。 若無法一次將領域/科目節數設定完畢,可點選【暫存】按鈕暫時儲存節數設定資料。

#### ▶九年一貫課綱

|          |     |        |       |                           |        |             |      |      |      |     |             | 領域                                                                                               | 學習              |         |                  |             | 彈性          | 彈性學習     |  |
|----------|-----|--------|-------|---------------------------|--------|-------------|------|------|------|-----|-------------|--------------------------------------------------------------------------------------------------|-----------------|---------|------------------|-------------|-------------|----------|--|
|          | 午级  | 커Ŧ Sil | 領域學習  | 彊性學習                      | 領域學習總計 | 礑性學習總計      |      | 語文領域 |      | 數學領 | 域           | 社會領域                                                                                             | 自然與生活科技領域       | 藝術與人文領域 | 綜合活動領域           | 健康與體育領域     | 彈性學         | 習領域      |  |
| 流        | mx  | 2/1/33 | 2     | <u></u> нц <del>т</del> а |        | FLTEMON     | 國語/文 | 本土語言 | 英語/文 | 數學  | -           | 社會                                                                                               | 自然與生活科技<br>  生活 | 藝術與人文   | 综合活動             | 健康與體育       | 其他          | 社團課程     |  |
| 程        | 1年級 | 普通班    | 20    | 節數 ▼                      | 3/ 20  | 3/0         | 1 •  | 1 •  | -    | 節數  | •           | 1                                                                                                |                 | •       | 節數 ▼             | 節數          | 3           | 節數 ▼     |  |
| 選        | 2年級 | 普通班    |       |                           |        |             |      | 1 •  | -    | 節數  | •           | 節數                                                                                               |                 | •       | 節 <sup>動</sup> - |             | 6tt #4      |          |  |
| <b>単</b> | 3年級 | 普通班    | (2) 际 | 普通                        | 比領     | <b>掝學</b> 首 |      | 1 •  | 1 •  | 節數  | •           | 節數 ▼                                                                                             | 節數 🔻            | 節數 🔻    |                  | 依課發         | 曾乙          | 節數 ▼     |  |
|          | 4年級 | 普通班    | 節數    | 7外,                       | 其餘     | 可以E         | ŧ.   | 1 •  | 1 •  | 節數  | •           | 節數 🔻                                                                                             | 節數 🔻            | 節數 ▼    | ◎ 決              | 議填寫         | g<br>節<br>數 | 節數 ▼     |  |
|          | 5年級 | 普通班    | 壆校    | 「 右 國                     | 教署     | 設定的         | 内    | 1 •  | 1 •  | 節數  | •           | 節數 ▼                                                                                             | 節數  ▼           | 節數 ▼    | 節數 ▼             | 節數 ▼        | 節數 ▼        | 節數 ▼     |  |
|          | 6年級 | 普通班    |       |                           | 同内・    | 店窗          | •    | 1    | 3.   | 4   |             | 節數 ▼                                                                                             | 節數  ▼           | 節數 ▼    | 節數 ▼             | 節數 🔻        | 節數 ▼        | 節數 ▼     |  |
|          |     |        |       | アに生に                      | ,匡下了,  | 頃為          |      |      | 暫存   | 儲存  |             |                                                                                                  |                 |         |                  |             |             |          |  |
|          |     |        |       |                           |        |             |      |      |      |     | (4          | )全部                                                                                              | 3節節皆            | 填寫完     | 2畢後              | ,請招         | 安下信         | 荐        |  |
|          |     |        |       |                           | ③<br>求 | 苦無法<br>断友   | 云一次  | 填寫   | 請    | 7   | 亡<br>釪<br>配 | ,<br>一<br>一<br>一<br>一<br>一<br>一<br>一<br>一<br>一<br>一<br>一<br>一<br>一<br>一<br>一<br>一<br>一<br>一<br>一 | 液核是<br>前一並坦     | て行合     | 國教               | 署設定         | E的上<br>■ティ  | _下<br>_下 |  |
|          |     |        |       |                           |        |             |      |      |      |     | PL          | く甲じ国                                                                                             | 当,而不可定。         | //////  |                  | לי נע יום י | ホイト社        | L-J-     |  |

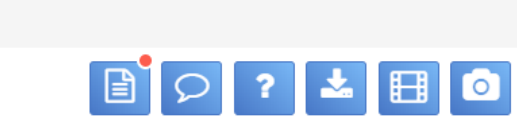

創自ノリンノ月ヒクリ

#### 若『若『B2.32.2設定子科目名稱節數』為空星·檢查方式

| B1.檢視基本規定 B2.授課管理 B4.檢                                                                                            | 的权表。                                                                                                    |   |
|----------------------------------------------------------------------------------------------------|----------------------------------------------------------------------------------------------------|---|
| ▲首頁 / B.授課/排課 / B2.授課管理 /                                                                                         | B2.32 設定學期授課資料 / B2.32.2 設定子科目名稱節數                                                                                                    | 0 |
| <ol> <li>若在此頁面無法檢視任何子科目,煩</li> <li>如若與其他班級一同進行分組教學,<br/>例如:601及602的閱讀課程欲進行跨</li> <li>活同一年級非普通班的某些科目及節數</li> </ol> | 請回上一步確認【B2.32.1 設定領域/科目節數】是否設定完畢並按下【儲存】按鈕。<br>請在此頁面先設定相同子科目及節數。<br>發班分組教學,請在6年級頁籤設定「國語/文」底下有一門子科目為「閱讀」且601及602的節數皆為1節。<br>數,與其他班級不同,請點選該班名稱右邊之鉛筆鈕進行修正。 |   |
| 1年級 2年級 3年級 4年級                                                                                                   | 5年級 6年級                                                                                                    |   |
| 九日 子科目 101(普) 102(普)                                                                                              |                                                                                                    |   |
| 璧                                                                                                    |                                                                                                    |   |
| 單<br>>                                                                                                    |                                                                                                    |   |
|                                                                                                    | 若B2.32.1沒有完成填寫則本頁會呈現空白,本頁與前一步驟有連動                                                                                                    |   |
|                                                                                                    |                                                                                                    |   |

#### 若『B2.33或B2.33.1總配課表』為空星,檢查方式

班級 ▼

#### 1.若該項目檢核結果為★表示該班級已填報完該項目;若為☆則表示該班級尚未填報完成。 2.目前僅檢核到總配課表,其他不列入檢核。檢核規則:確認每個班的每個科目(含子科目)都有配到老師

| 斑級       | 檢核結果 | B2.32.1<br>設定領域/<br>科目節數 | B2.32.2<br>設定子科目<br>名稱節數 | B2.33<br>總配<br>課表 | B2.33.1<br>設定總配<br>課表 | B2.35.2<br>匯入<br>檢核 | B2.39<br>課表<br>時間軸 |
|----------|------|--------------------------|--------------------------|-------------------|-----------------------|---------------------|--------------------|
| 1忠 (普)   | ☆    | *                        | *                        | ☆                 |                       |                     | ☆                  |
| 1誠 (普)   | ☆    | *                        | *                        | ☆                 |                       |                     | ☆                  |
| 2忠 (普)   | ☆    | *                        | *                        | ☆                 |                       |                     | ☆                  |
| 2誠 (普)   | ☆    | *                        | *                        | ☆                 |                       |                     | ☆                  |
| 3誠 (普)   | ☆    | *                        | *                        | ☆                 |                       |                     | ☆                  |
| 3忠 (普)   | ☆    | *                        | *                        | ☆                 |                       |                     | ☆                  |
| 4誠 (普)   | ☆    | *                        | *                        | ☆                 |                       |                     | ☆                  |
| 4忠 (普)   | ☆    | *                        | *                        | ☆                 |                       |                     | ☆                  |
| 5忠 (普)   | ☆    | *                        | *                        | ☆                 |                       |                     | ☆                  |
| 5誠 (普)   | ☆    | *                        | *                        | ☆                 |                       |                     | ☆                  |
| 6誠 (普)   | ☆    | *                        | *                        | ☆                 |                       |                     | ☆                  |
| 6忠 (普)   | ☆    | *                        | *                        | ☆                 |                       |                     | ☆                  |
| 不分01 (特) | ☆    | *                        | *                        | ☆                 |                       |                     | ☆                  |

🖸 輸出試算表(.xls)

<sup>■</sup>輸出試算表(.csv)

#### B2.33或B2.33.1總配課表未完成說明

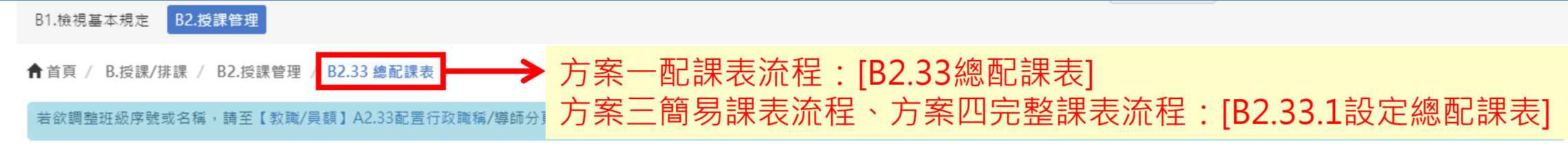

設定班級配課表 設定教師配課表

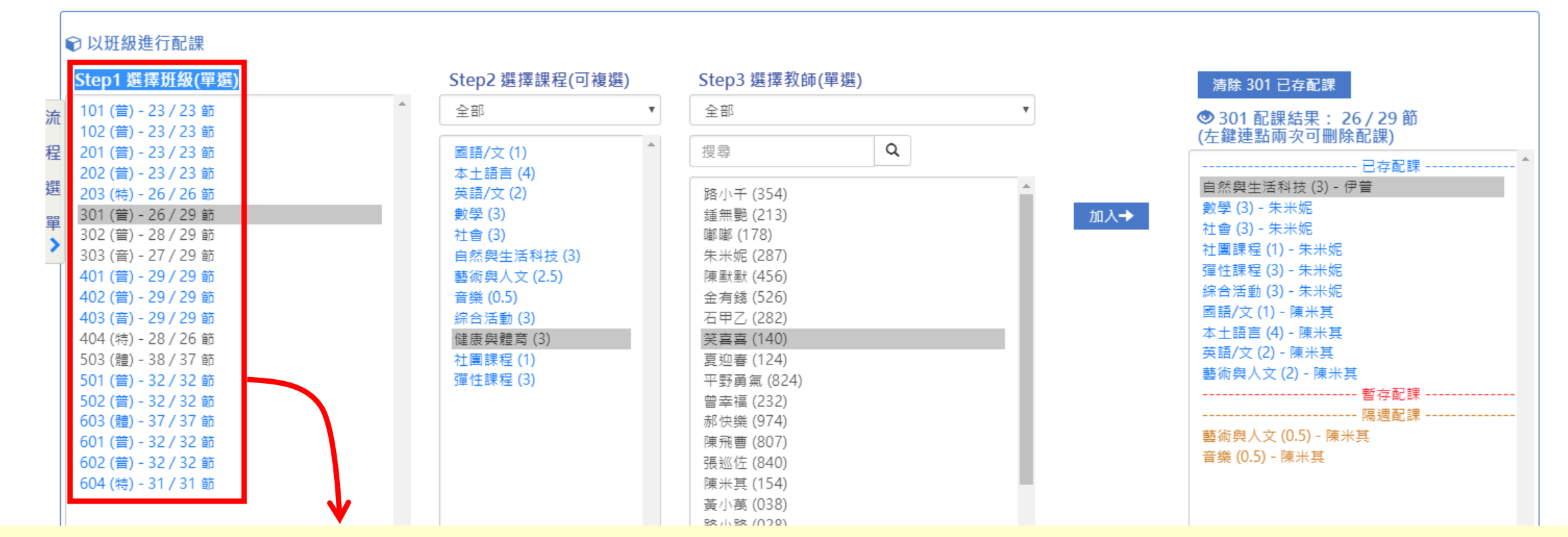

總配課表的設定每班須完成(皆呈現藍色才算完成) 若此頁面未完成,而已建立課表時間軸,系統檢核仍判斷為未完成,須請您先清除課表時 間軸回到總配課表頁面,將配課補齊,下頁開始將提醒您課表時間軸解鎖的相關注意事項

## 清除課表時間軸後,請回到『B2.33 總配課表』或『B2.33.1設定總配課表』

| 化建測试图小日                                                                |                      | <b>縮小功能列</b> 107 學年度 第 1 學期 ▼       |          |
|------------------------------------------------------------------------|----------------------|-------------------------------------|----------|
| B1.檢視基本規定 B2.授課管理                                                      |                      |                                     |          |
| ▲首頁 / B.授課/排課 / B2.授課管理 /                                              | B2.33 總配課表           | 🖹 🖓 ? 📥 🖽 🖸                         |          |
| 若欲調整班級序號或名稱,請至【教職/員                                                    | 額】A2.33配置行政職稱/導師分頁修改 | ▲下載配課表範本檔 ▲ 範例格式匯入 ▲ STC格式匯入 Ⅲ 匯入紀錄 |          |
| 設定班級配課表 設定教師配課表                                                        | ①檢查各班配課是否已完成         | ·呈現黑色的班級代表未完成 · 請配置                 | 疍        |
| € 以班級進行配課                                                              | 到全部班級皆呈現藍色。          |                                     |          |
| Step1 選擇班級(單選)                                                         |                      |                                     |          |
| ※ 101 (昔) - 23 / 23 節<br>102 (昔) - 23 / 23 節                           | 備註:                  |                                     |          |
| 程 201 (昔) - 23 / 23 節<br>202 (昔) - 23 / 23 節                           | 1. 若節數異常,請線上發問,      | 標題請打上『總配課表節數異常』,                    |          |
| 邊 203 (特) - 26 / 26 節<br>301 (普) - 26 / 29 節                           | 以利客服人員能盡速協助您         | o                                   |          |
| <ul> <li>■ 302 (普) - 28 / 29 節</li> <li>303 (音) - 27 / 29 節</li> </ul> | 2 并你於招望答理百而非信望       | 四在R2 33戓R2 33 1. 善圢開忘程選留            | ╡.       |
| 401 (昔) - 29 / 29 節<br>402 (昔) - 29 / 29 節                             |                      |                                     | <u> </u> |
| 403 (音) - 29 / 29 節<br>404 (特) - 28 / 26 節                             |                      | ∇」按茹ペ侈割到B2.33以B2.33.1               |          |
| 503 (體) - 38 / 37 節                                                    | 3.底圖範例為方案一           |                                     |          |
| 502 (昔) - 32 / 32 節<br>603 (豊) - 37 / 37 節                             |                      |                                     |          |
| 603 (普) - 32 / 32 節<br>601 (普) - 32 / 32 節                             |                      |                                     |          |
| 602 (百) - 32 / 32 即<br>  604 (特) - 31 / 31 節                           |                      |                                     |          |

#### 『B2.35.2匯入檢核』為空星,檢查方式

1.若該項目檢核結果為★表示該班級已填報完該項目;若為☆則表示該班級尚未填報完成。
 2.目前僅檢核到總配課表,其他不列入檢核。檢核規則:確認每個班的每個科目(含子科目)都有配到老師

| -    | 1 <b>-</b> | 1.7   |   |  |
|------|------------|-------|---|--|
| -44  | 140        | Z >   | 5 |  |
| - 24 | /1.7       | nn/ 3 | < |  |

| 开级      | 榆核结果 | B2.32.1<br>設定領域/ | B2.32.2<br>設定子科目 | B2.33<br>绚配 | B2.33.1<br>設定總配 | B2.35.2<br>匯入 | B2.39<br>課表 |
|---------|------|------------------|------------------|-------------|-----------------|---------------|-------------|
| ~_m.    |      | 科目節數             | 名稱節數             | 課表          | 課表              | 横核            | 時間軸         |
| 101 (普) | ☆    | *                | *                |             |                 | ☆             | ☆           |
| 102 (普) | ☆    | *                | *                |             |                 | ☆             | ☆           |
| 103 (普) | ☆    | *                | *                |             |                 | ☆             | ☆           |
| 104 (普) | ☆    | *                | *                |             |                 | ☆             | ☆           |
| 105 (普) | ☆    | *                | *                |             |                 | ☆             | ☆           |
| 106 (普) | ☆    | *                | *                |             |                 | ☆             | ☆           |
| 107 (普) | ☆    | *                | *                |             |                 | ☆             | ☆           |
| 108 (普) | ☆    | *                | *                |             |                 | ☆             | ☆           |
| 201 (普) | ☆    | *                | *                |             |                 | ☆             | ☆           |
| 202 (普) | ☆    | *                | *                |             |                 | ☆             | ☆           |
| 203 (普) | ☆    | *                | *                |             |                 | ☆             | ☆           |
| 204 (普) | ☆    | *                | *                |             |                 | ☆             | ☆           |
| 205 (普) | ☆    | *                | *                |             |                 | ☆             | ☆           |
| 206 (普) | ☆    | *                | *                |             |                 | ☆             | ☆           |
| 207 (普) | ☆    | *                | *                |             |                 | ☆             | ☆           |

# 至『B2.35.2登錄課表』步驟5.登錄檢視

111/11/11/11/11/11 B1.檢視基本規定 B2.授課管理 B4.檢核表 ତ ? 📩 🗄 🙆 ♠首頁 / B.授課/排課 / B2.授課管理 / B2.36 建立課表 / B2.36.3 登錄課表 1.外加課程 2.課發會決議的領域/科目節數 4. 隔调設定 5.登錄檢視 条統將自動為您帶入課表;若尚有科目未配置完成,請至「未配置完成科目列表」查看。 ☑ 確認完成下-請先點選左左方課程或教師,在點兩下空白節次,將自動帶入子科目及授課教師,若有誤可刪除,完成後請操作下方儲存。 請至【班級排課】分頁進行排課操作 師課表】目前僅提供檢視 1 流 班級排課 教師課表 未配置完成科目列表 程 無未完成之班級! 選 單 ①點擊未配置完成科目列表:呈現無未完成之班級。 瀏覽器 建罟維護 ②按下確認完成下一步。 建議優先使用 Google Chrome 漻 國立清華大學 ★本頁面僅限方案二才需檢查,選擇其他方案的學校請 國教署委辦專案辦公室 建議解析度:1024\*768以上 跳過 © 2015-2018 教育部國民及學前教育署 All Rights Reserved.

#### 若『B2.39課表時間軸』為空星,檢查方式

1.若該項目檢核結果為★表示該班級已填報完該項目;若為☆則表示該班級尚未填報完成。
 2.目前僅檢核到總配課表,其他不列入檢核。檢核規則:確認每個班的每個科目(含子科目)都有配到老師

班級 ▼

| 班級       | 檢核結果 | B2.32.1<br>設定領域/<br>科目節數 | B2.32.2<br>設定子科目<br>名稱節數 | B2.33<br>總配<br>課表 | B2.33.1<br>設定總配<br>課表 | B2.35.2<br>匯入<br>檢核 | B2.39<br>課表<br>時間軸 |
|----------|------|--------------------------|--------------------------|-------------------|-----------------------|---------------------|--------------------|
| 1忠 (普)   | ☆    | *                        | *                        | ☆                 |                       |                     | ☆                  |
| 1誠 (普)   | ☆    | *                        | *                        | ☆                 |                       |                     | ☆                  |
| 2忠 (普)   | ☆    | *                        | *                        | ☆                 |                       |                     | ☆                  |
| 2誠 (普)   | ☆    | *                        | *                        | ☆                 |                       |                     | ☆                  |
| 3誠 (普)   | ☆    | *                        | *                        | ☆                 |                       |                     | ☆                  |
| 3忠 (普)   | ☆    | *                        | *                        | ☆                 |                       |                     | ☆                  |
| 4誠 (普)   | ☆    | *                        | *                        | ☆                 |                       |                     | ☆                  |
| 4忠 (普)   | ☆    | *                        | *                        | ☆                 |                       |                     | ☆                  |
| 5忠 (普)   | ☆    | *                        | *                        | ☆                 |                       |                     | ☆                  |
| 5誠 (普)   | ☆    | *                        | *                        | ☆                 |                       |                     | ☆                  |
| 6誠 (普)   | ☆    | *                        | *                        | ☆                 |                       |                     | ☆                  |
| 6忠 (普)   | ☆    | *                        | *                        | ☆                 |                       |                     | ☆                  |
| 不分01 (特) | ☆    | *                        | *                        | ☆                 |                       |                     | ☆                  |

#### 至『B2.38確定正式課表』按下右上角的【確定正式課表】按鈕

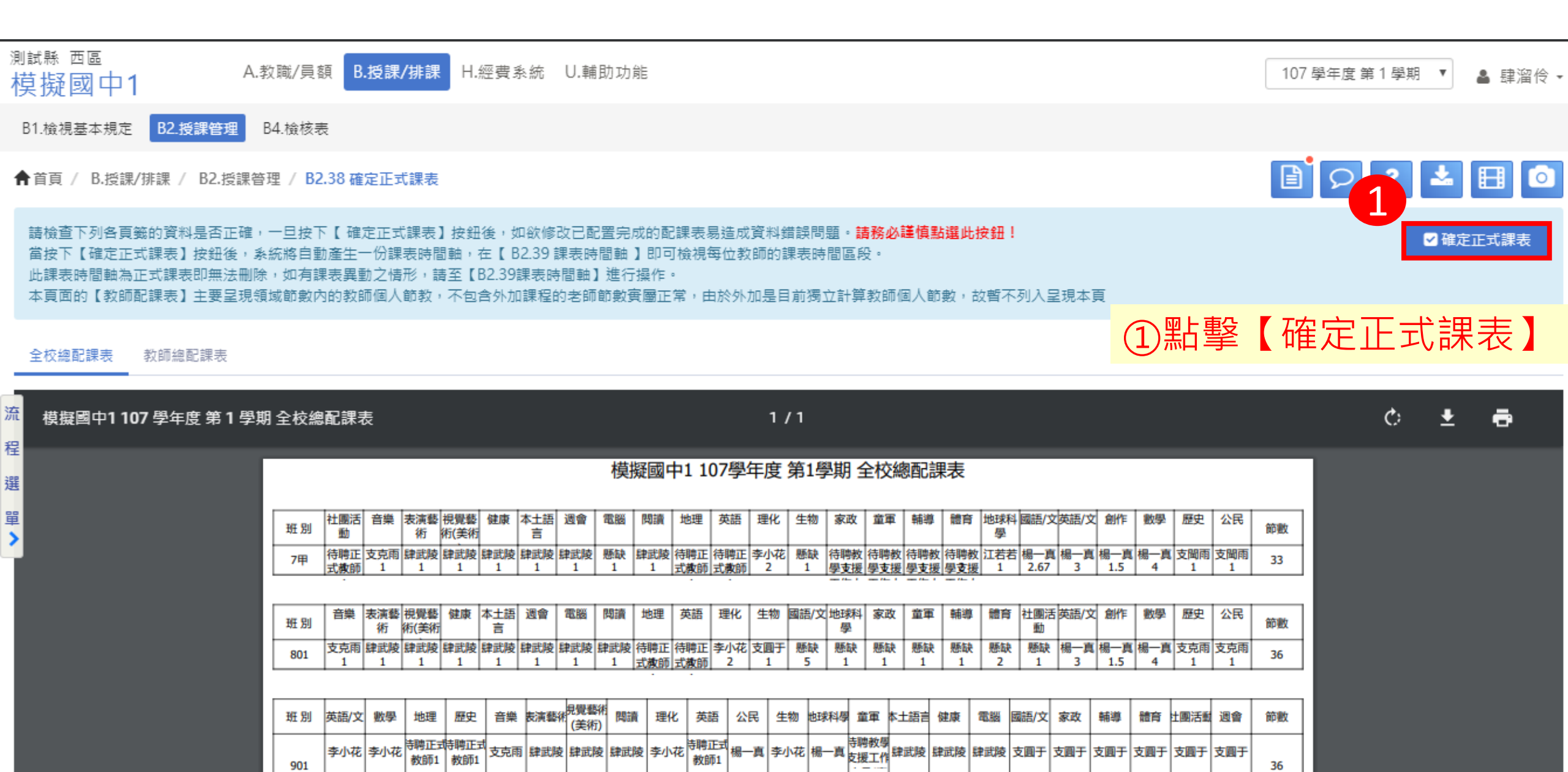

#### 至檢視『B2.39課表時間軸』呈現如下圖

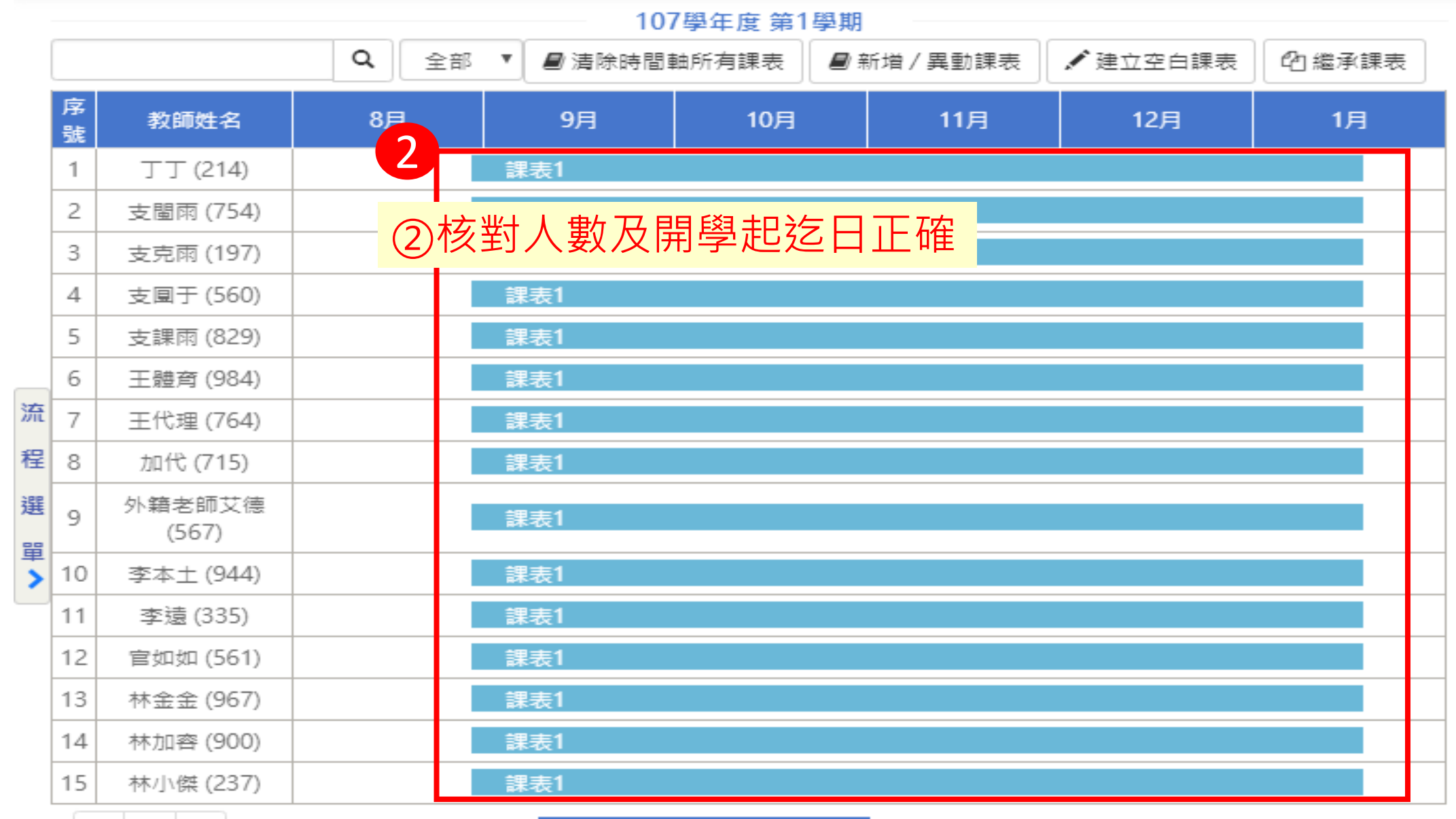

1 2 3

建立經費系統教師個人課表

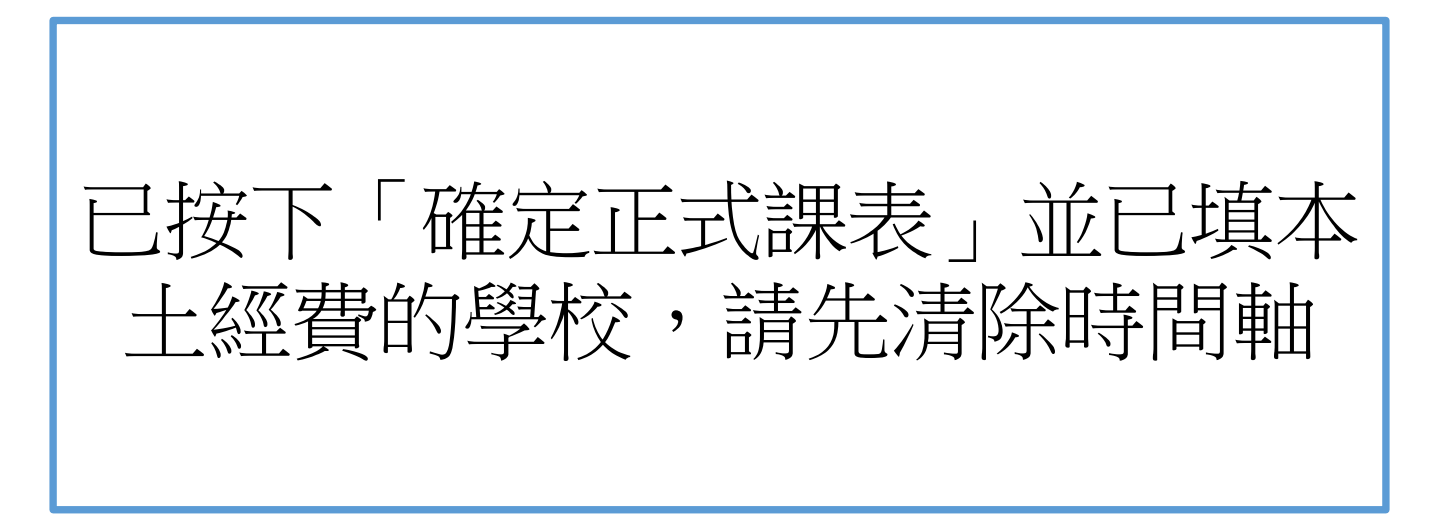

#### 若已確定正式課表・欲清除課表時間軸前・請回到經費系統解鎖

①經費系統需先解鎖(已下已本土語言經費作範例),請點選『解鎖』按鈕

#### ※若經費系統尚未提交,此步驟可以跳過

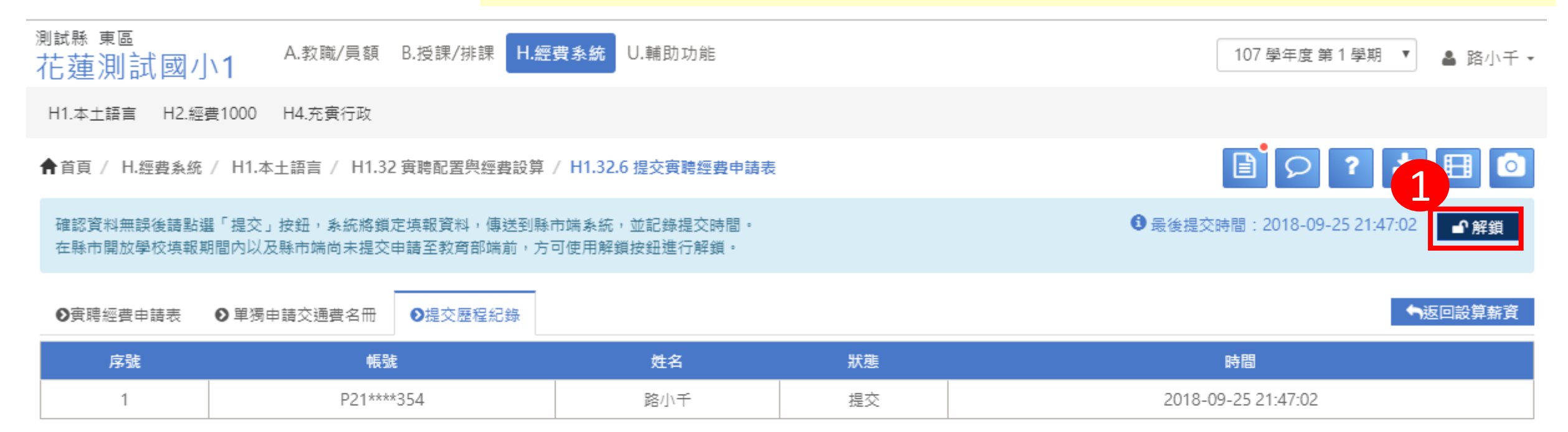

## 清除課表時間軸前・刪除原已對應課表

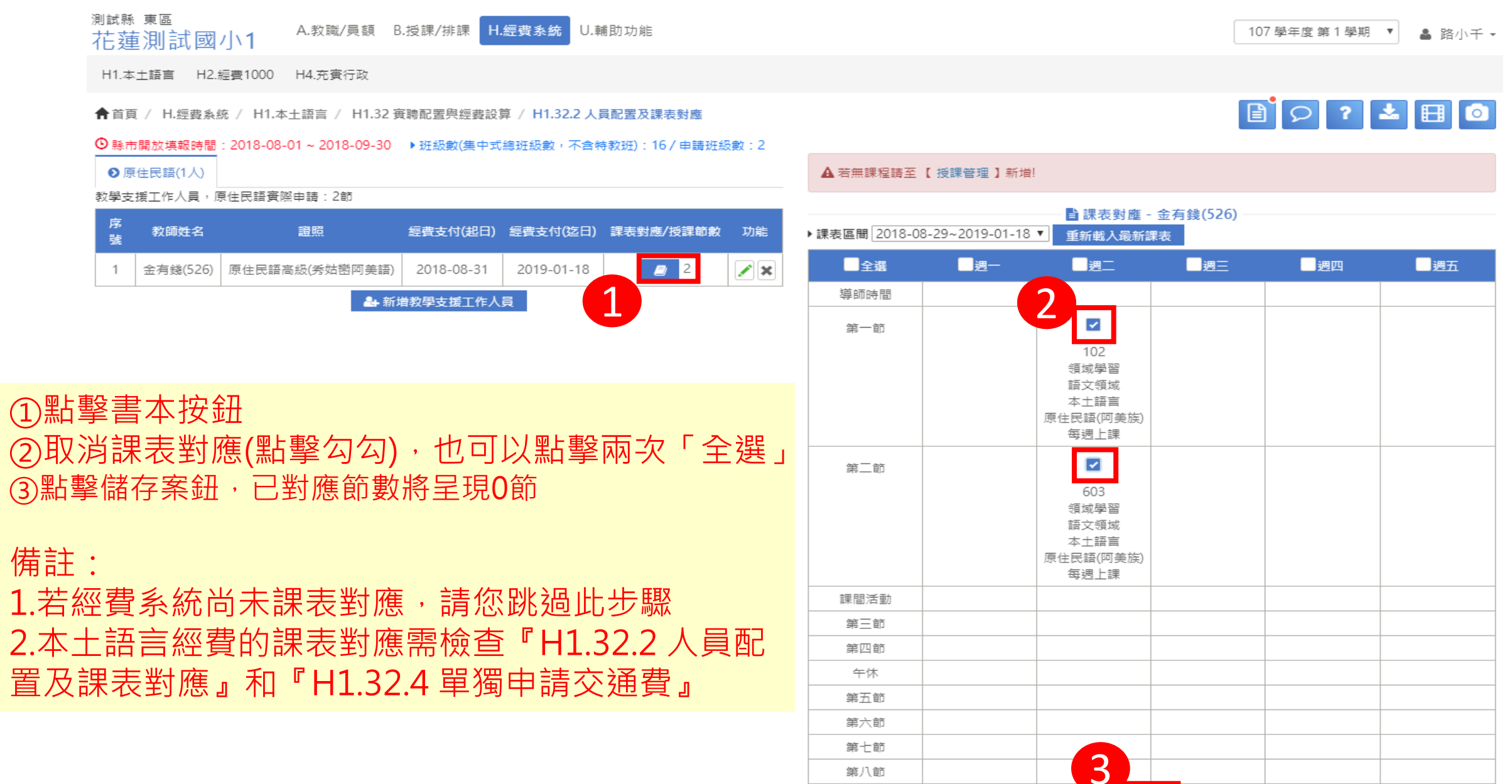

#### 清除課表時間軸

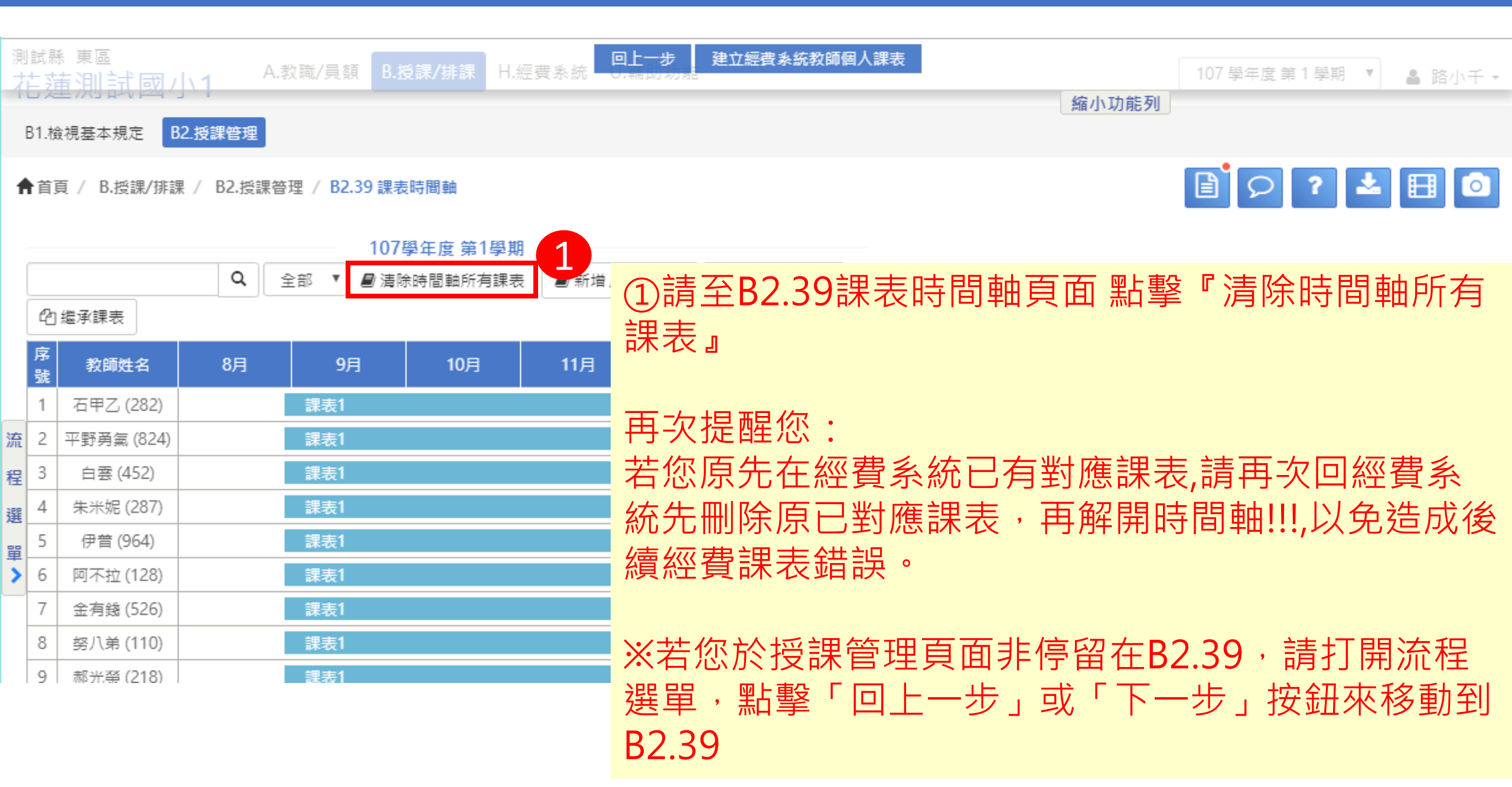